How to Configure Apple MAC Mail to export Axigen Mails to MS Exchange.

If you are already using MAC mail client to pull your mails from Axigen then please continue with this tutorial.

| 🗯 Mail File Edit View Mailbox Mess     | age Format Window Help                                                                                                    | 🛕 📴 🎯 💱 🖸 奈 🕙 🕴 🜒 99% 📾 Mon 18:21 🔍 😑                                                                                        |
|----------------------------------------|----------------------------------------------------------------------------------------------------|----------------------------------------------------------------------------------------------------|
|                                        | UG Community — On My Mac (23)                                                                                                    | 18 messages, 2124 unread)                                                                                                    |
|                                        | ★ ★ → ► -                                                                                                    | Q Search                                                                                                    |
| Mailboxes Inbox (1923) Sent Drafts (4) |                                                                                                    |                                                                                                    |
| Mailboxes Sort by Date ~               | Ama Dadson                                                                                                    | September 19, 2015 at 2:57 PM                                                                                                |
| Ama Dadson                             | 9/19/15 To: UG Mailing List                                                                                                    | AD                                                                                                    |
|                                        | ERT 040915: H Heply-Io: Ama Dadson                                                                                                    | aving a Broklam with Link to Okasamafa Miarasaft Evolutiona Miaratian Instructions?                                          |
| reported that you ha                   | d problems wit                                                                                                    | aving a Problem with Link to Okasamaro microsoft Exchange migration instructions?                                            |
| Sent                                   | Dear End Users,                                                                                                    |                                                                                                    |
| 7 Irash                                | Some of you reported that you had problems                                                                                                    | with getting to the Okasamafo Microsoft Exchange Migration Instructions at <u>http://www.ug.edu.gh/email-</u>                |
| Smart Mailboxes                        | () shall firm branch and the                                                                                                    | texts the show list. Yes DELETE the subscient                                                                                |
| Today                                  | <ol> <li>check if your browser appends anything eight</li> <li>check the link you have in your browser is</li> <li>if necessary, COPY and paste the link aga</li> </ol> | ra to the above link, if so UELE IE the extra text<br>DNLY <u>http://www.ug.edu.gh/email-migration</u> and nothing else<br>n |
| On My Mac                              | If you are still experiencing problems after fol                                                                                                    | owing these steps, use the contacts listed in the Service Alert.                                                             |
| Awareness Initiat                      | Regards,                                                                                                    |                                                                                                    |
| - UG Com 2124                          | Ama Dadson                                                                                                    |                                                                                                    |
| 👌 🗀 UGCS Co (132)                      |                                                                                                    |                                                                                                    |
| UGCS Mgmt 315                          | Ms. Ama Dadson, IT Service Delivery Officer                                                                                                    | Central Administration   University of Ghana Computing Systems (UGCS)   P.O. Box LG 25   Mobile: +233 020 204                |
| UnDelivered 36                         | 0176   Intercom: 3290   Email: adadson@ug.                                                                                                    | du.gh                                                                                                    |
| Unwanted 5                             |                                                                                                    |                                                                                                    |
| Vendor News                            |                                                                                                    |                                                                                                    |
|                                        |                                                                                                    |                                                                                                    |
|                                        |                                                                                                    |                                                                                                    |
|                                        |                                                                                                    |                                                                                                    |
| •                                      |                                                                                                    |                                                                                                    |
| 24<br>24                               |                                                                                                    |                                                                                                    |
| C                                      |                                                                                                    |                                                                                                    |
| Mail Activity                          |                                                                                                    |                                                                                                    |
| <b>•</b>                               |                                                                                                    |                                                                                                    |
| S S                                    |                                                                                                    |                                                                                                    |
| a .                                    |                                                                                                    |                                                                                                    |
|                                        |                                                                                                    |                                                                                                    |
| <b>R</b>                               |                                                                                                    |                                                                                                    |
|                                        |                                                                                                    |                                                                                                    |
|                                        |                                                                                                    |                                                                                                    |

1. Open Apple MAC mail

2. Click on mail and add account as shown below

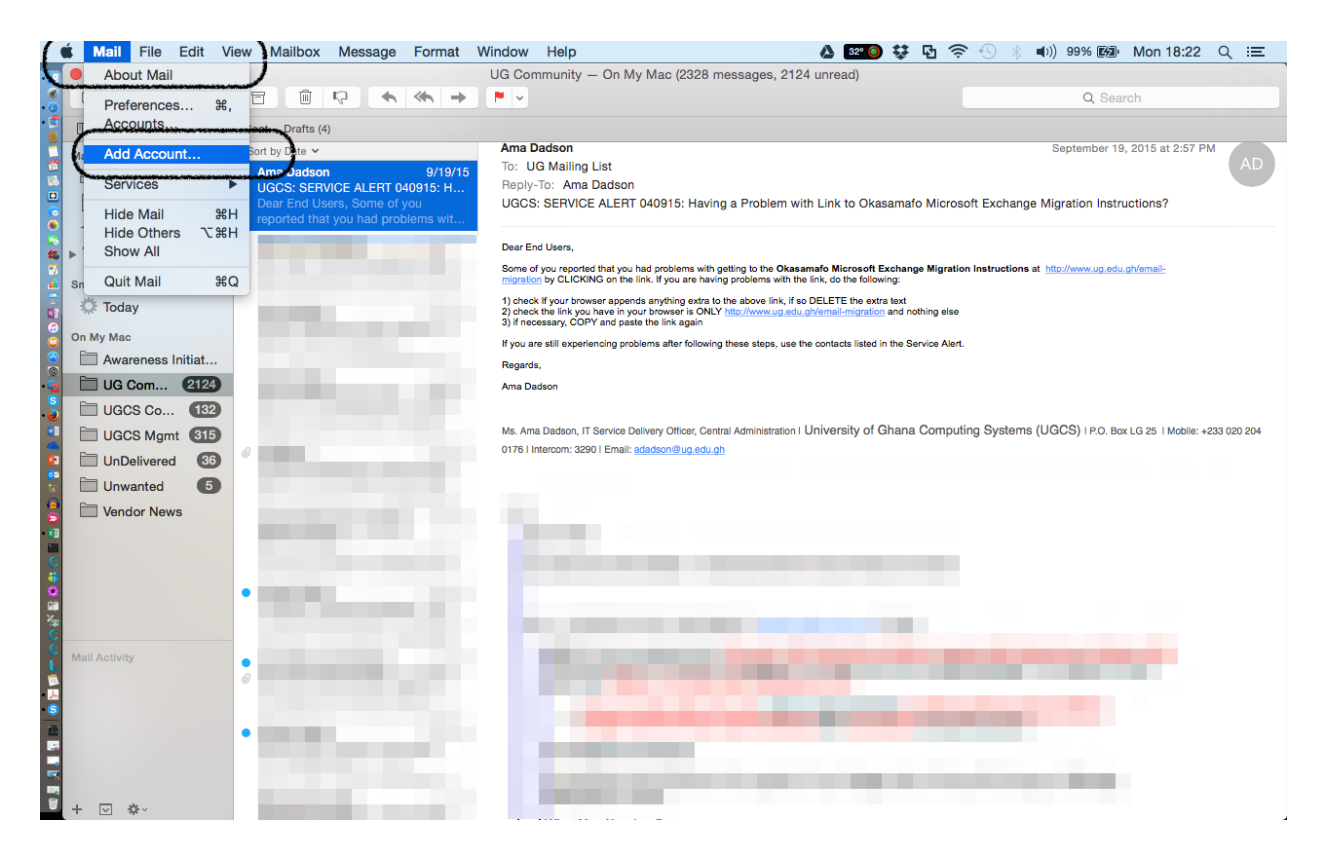

3. Select Exchange from the list of available options as shown below and then click on continue

| 🗯 Mail File Edit Vi    | iew Mailbox Message Format         | Window Help                                                                                                    | 🝐 📴 🎯 💱 🖸 奈 🕙 🛞 🐠) 99% 📾 Mon 18:22 🔍 😑                                      |
|------------------------|------------------------------------|----------------------------------------------------------------------------------------------------|-----------------------------------------------------------------------------|
|                        |                                    | UG Community - On My Mac (2328 messages, 2124                                                                   | unread)                                                                     |
|                        |                                    |                                                                                                    | Q Search                                                                    |
| Mailboxes Inbox (1923) | Sent Drafts (4)                    |                                                                                                    |                                                                             |
| Mailboxes              | Sort by Date 🗸                     |                                                                                                    | September 19, 2015 at 2:57 PM                                               |
| 🚆 🖂 Inbox 🛛 (1923)     | Ama Dadson 9/19/1                  | Choose a mail account to add                                                                                    | AD                                                                          |
| Drafts 4               | Dear End Users, Some of you        | o 🦲 iCloud                                                                                                    | amafo Microsoft Exchange Migration Instructions?                            |
| Sent                   | reported that you had problems wit | Telodia                                                                                                    |                                                                             |
| 🔹 🕨 📋 Trash            |                                    | E Exchange                                                                                                    |                                                                             |
| Smart Mailboxes        |                                    | Google                                                                                                    | renange migration instructions at <u>http://www.ug.edu.gr/email-</u><br>1g: |
| 🚦 🌣 Today              |                                    | 0 Clogic                                                                                                    | text<br>and nothing else                                                    |
| On My Mac              |                                    | ○ YAHOO!                                                                                                    | the Device Alad                                                             |
| Awareness Initiat      |                                    |                                                                                                    |                                                                             |
| 🗳 🛅 UG Com 2124        |                                    |                                                                                                    |                                                                             |
| 🚦 🗀 UGCS Co (132)      |                                    | Add Other Mail Account                                                                                          |                                                                             |
| UGCS Mgmt 315          |                                    |                                                                                                    | hana Computing Systems (UGCS)   P.O. Box LG 25   Mobile: +233 020 204       |
| 😰 🗀 UnDelivered 36     | 6                                  |                                                                                                    | ontinue                                                                     |
| 🚡 🗀 Unwanted 5         |                                    |                                                                                                    |                                                                             |
| 🚦 🛅 Vendor News        |                                    |                                                                                                    |                                                                             |
| - 10                   |                                    |                                                                                                    |                                                                             |
| C.                     |                                    |                                                                                                    |                                                                             |
| 8                      |                                    |                                                                                                    |                                                                             |
| 200<br>200             |                                    |                                                                                                    |                                                                             |
| C                      |                                    |                                                                                                    |                                                                             |
| Mail Activity          | •                                  | the second second second second second second second second second second second second second second second s  |                                                                             |
|                        | 6                                  |                                                                                                    |                                                                             |
| S                      |                                    |                                                                                                    |                                                                             |
|                        | •                                  | the second second second second second second second second second second second second second second second se |                                                                             |
|                        |                                    |                                                                                                    |                                                                             |
|                        |                                    |                                                                                                    |                                                                             |
| + 🗹 🌣                  | SEMINAR SERIESUU DEPARTMEN         |                                                                                                    |                                                                             |

4. Type in your name, Email Address and Password in their respective dialog boxes and click on continue as shown below

| ) 😑 🕒                  |                                                                                                    | UG Community — On My Mac (2328 messages, 2124 unrea                                                                                                    | d)                                                                  |
|------------------------|----------------------------------------------------------------------------------------------------|----------------------------------------------------------------------------------------------------|---------------------------------------------------------------------|
|                        |                                                                                                    | N 🗸                                                                                                    | Q Search                                                            |
| Mailboxes Inbox (1923) | Sent Drafts (4)                                                                                                    |                                                                                                    |                                                                     |
| allboxes               | Sort by Date 🗸                                                                                                    |                                                                                                    | September 19, 2015 at 2:57 PM                                       |
| 🗠 Inbox 1923           | Ama Dadson 9/19                                                                                                    | E 🛛 Exchange                                                                                                    | A                                                                   |
| Drafts                 | Dear End Users, Some of you                                                                                                    |                                                                                                    | nafo Microsoft Exchange Migration Instructions?                     |
| √ Sent                 | reported that you had problems wit                                                                                                    | Name: Registria N. A. Cobblab                                                                                                    |                                                                     |
| Trash                  | The second second                                                                                                    | Name. Benjamin N. A. Cobbian                                                                                                    |                                                                     |
| i nush                 |                                                                                                    | Email Address: bcobblah@ug.edu.gh                                                                                                    | hange Migration Instructions at http://www.ug.edu.gh/email-         |
| mart Mailboxes         |                                                                                                    | Password:                                                                                                    | at                                                                  |
| 🐙 loday                |                                                                                                    | Antonio antoni se concerto a se concrete a se contra se contra se | d nothing else                                                      |
| n My Mac               |                                                                                                    |                                                                                                    | e Service Alert.                                                    |
| Awareness Initiat      |                                                                                                    |                                                                                                    |                                                                     |
| 🛅 UG Com 2124          |                                                                                                    |                                                                                                    |                                                                     |
| 🗎 UGCS Co 132          |                                                                                                    |                                                                                                    |                                                                     |
| 🛅 UGCS Mgmt 315        |                                                                                                    |                                                                                                    | ana Computing Systems (UGCS)   P.O. Box LG 25   Mobile: +233 020 20 |
| UnDelivered 36         |                                                                                                    |                                                                                                    |                                                                     |
| Unwanted 5             |                                                                                                    |                                                                                                    | _ )                                                                 |
| Vendor News            |                                                                                                    | Go Back                                                                                                    |                                                                     |
|                        | and the second second se |                                                                                                    |                                                                     |
|                        |                                                                                                    |                                                                                                    |                                                                     |
|                        |                                                                                                    |                                                                                                    |                                                                     |
|                        | the second second second second second second second second second second second second second second second se                                                                                                    |                                                                                                    |                                                                     |
|                        |                                                                                                    |                                                                                                    |                                                                     |
| Init A adductor        |                                                                                                    |                                                                                                    |                                                                     |
| all Activity           |                                                                                                    |                                                                                                    |                                                                     |
|                        |                                                                                                    |                                                                                                    |                                                                     |
|                        |                                                                                                    |                                                                                                    |                                                                     |
|                        |                                                                                                    |                                                                                                    |                                                                     |
|                        |                                                                                                    |                                                                                                    |                                                                     |
|                        |                                                                                                    |                                                                                                    |                                                                     |

5. The settings will try to auto configure your account. If it is not successful, it will prompt you to enter additional information. Supply your name and password in their respective dialog boxes and enter "mail.ug.edu.gh" in the server address as shown below and click on continue.

| UG Community - On My Mac (2328 messages, 2124 unread)<br>C. Sourch<br>Mailboxes Indox (182) Seet Defits (4)<br>Soft by Date *<br>And Dedoen<br>Totals<br>Soft by Date *<br>And Dedoen<br>Totals<br>Soft by Date *<br>And Dedoen<br>Totals<br>Soft by Date *<br>And Dedoen<br>Totals<br>Soft by Date *<br>And Dedoen<br>Soft by Date *<br>And Dedoen<br>Soft by Date *<br>Soft by Date *<br>Soft | <b>ś Mail</b> File Edit V | iew Mailbox Message Format                                                                                     | Window Help                                          | 📧 🎯 韖 🗗 奈 🕙 🛞 🜒) 99% 🖾 Mon 18:51 Q 😑                                 |
|----------------------------------------------------------------------------------------------------|---------------------------|----------------------------------------------------------------------------------------------------|------------------------------------------------------|----------------------------------------------------------------------|
| Image: Control of Control of Cont                                                                                                    | 0 😑 🔵                     |                                                                                                    | UG Community — On My Mac (2328 messages, 2124 unread | i)                                                                   |
| Mailboxes biox (122) Sent Data (4)          Mailboxes       Sort y Data *       September 19, 2015 at 2.57 PM         O Drafts       Sort y Data *       P         * Sort       Sort y Data *       Sort y Data *         * Sort *       P       Sort y Data *       Sort y Data *         * Sort *       Sort y Data *       Sort y Data *       Sort y Data *         * Sort *       P       Sort y Data *       Sort y Data *       Sort y Data *         * Trah *       Sort y Data *       Sort y Data *       Sort y Data *       Sort y Data *         * Trah *       Sort y Data *       Account Settings       Sort y Data *       Sort y Data *       Sort y Data                                                                                                    |                           |                                                                                                    |                                                      | Q Search                                                             |
| Mailboxes Service Attern coggests Ana Doctor of you Ana Doctor of you Ana Doctor of                                                                                                    | Mailboxes Inbox (1923)    | Sent Drafts (4)                                                                                                |                                                      |                                                                      |
| Inbox 100   Namo Dation 0.00   Count Settings   Date End Users, Some of you reprint that you had problems with an anomaly sets of that you had problems with an anomaly sets of that you had you had be an anomaly sets of that you had you had be an anomaly sets of that you had you had be an anomaly sets of that you had you had be an anomaly sets of that                                                                                                    | Mailboxes                 | Sort by Date 🗸                                                                                                 |                                                      | September 19, 2015 at 2:57 PM                                        |
| Drafts Clock's Exchange Migration Instructions?   Sent Image Migration Instructions?   Trash Image Migration Instructions?   Smart Maillocess Image Migration Instructions?   Image Migration Instructions? Image Migration Instructions?   Image Migration Instructions? Image Migration Instru                                                                                                    | Inbox 1923                | Ama Dadson 9/19,                                                                                               | E 🛛 Exchange                                         | AD                                                                   |
| Sent   Trash Smart Mallboxes On My Mac Account Settings UG Com (212) U GC Com (212) U UGCS Com (212) U UGCS Com (212) U UGCS Com (212) U UGCS Com (212) U UGCS Mart 100 Cancel Go Back Continue Mal Activity Mal Activity 15 16 16 16 16 16 16 16 16 16 16 16 16 16 16 16 16 16 16 16 16 16 16 16 16 16 16 16 16 16 16 16 16 16 16 16 16 16 16 16 16 16 16 16 16 16 17 18 18 18 18 19 19 19 10 10                                                                                                    | Drafts 4                  | Dear End Users, Some of you                                                                                    |                                                      | nafo Microsoft Exchange Migration Instructions?                      |
| Trash Smart Mallboxes Today On My Mac On My Mac Our Gotors Initiat UGC Soc 323 U Gotors Initiat U Gotors Initiat Our Delivered Co Our My Mac Cancel Go Back Continue Mail Activity Mail Activity Today Today <ptoday< p=""> <ptoday< p=""> <ptoday< p=""> <ptoday< p=""> <ptod< td=""><td>✓ Sent</td><td>reported that you had problems wit</td><td>Account Settings</td><td></td></ptod<></ptoday<></ptoday<></ptoday<></ptoday<>                                                                                                    | ✓ Sent                    | reported that you had problems wit                                                                             | Account Settings                                     |                                                                      |
| Smart Maliboses   Today   On My Mac   Awareness Initiat   U Go Com   U Go Com   U Go Com   U Go Com   U Go Com   U U Com   U U Com   U U Com   U U Com   U U Com   U U Com   U U Com   U U Com   U U Com   U U Com   U U Com   U U Com   U U Com   U U Com   U U Com   U U Com   U U Com   U U U Nuwanted   I U U Nuwanted   I U U Nuwanted   I U U Nuwanted   I U U Nuwanted   I I I I I I I I I I I I I I I I I I I                                                                                                    | ▶ 🗍 Trash                 |                                                                                                    | Account type: Exchange                               |                                                                      |
| Mark Activity                                                                                                    | Smart Mailboyas           |                                                                                                    | Description (options)                                | nange Migration Instructions at http://www.ug.edu.gh/email-          |
| Mail Activity                                                                                                    | Ö: Today                  |                                                                                                    | Description: (optional)                              | xt                                                                   |
| On Mydac   Awareness Initiat   UGCS Com (212)   UGCS Mgmt (313)   Unbeiwered (33)   Vendor News                                                                                                    |                           | the second second second second second second second second second second second second second second second s | User Name: bcobblah                                  | a nothing else                                                       |
| Walk Activity                                                                                                    | Awaraness Initiat         |                                                                                                    | Password: ••••••                                     | e Service Alert.                                                     |
| UGCS Community                                                                                                    |                           |                                                                                                    | Server Address: mail.ug.edu.gh                       |                                                                      |
| UCCC COL Computing Systems (UGCS) IPO. Box LG 25 I Mobile: +23 022 2<br>Unbelivered 6<br>Vendor News 6<br>Mail Activity 7<br>15<br>16<br>16<br>16<br>16<br>16<br>16<br>16<br>16<br>16<br>16                                                                                                    |                           |                                                                                                    |                                                      |                                                                      |
| UnDelivered     Unwanted     Vendor News     d     115     115     115     115     115     115     115     115     115     115     115     115     115     115     115     115     115     115     115     115     115     115     115     115     115     115     115     115     115     115     115     115     115     115     115     115     115     115     115     115     115     115     115     115     115     115     115     115     115     115     115     115     115     115 <td></td> <td></td> <td></td> <td>ana Computing Systems (UGCS)   P.O. Box LG 25   Mobile: +233 020 204</td>                                                                                                    |                           |                                                                                                    |                                                      | ana Computing Systems (UGCS)   P.O. Box LG 25   Mobile: +233 020 204 |
| Unwanted   Vendor News     d   15   15   15   16     16     16                                                                                                    |                           | 0                                                                                                    |                                                      |                                                                      |
| Mail Activity                                                                                                    |                           |                                                                                                    |                                                      |                                                                      |
|                                                                                                    | Vendor News               |                                                                                                    | Cancel Go Back Continue                              |                                                                      |
| Mail Activity 115                                                                                                    |                           |                                                                                                    |                                                      |                                                                      |
| Mail Activity 15<br>                                                                                                    |                           | d                                                                                                    |                                                      |                                                                      |
| Mail Activity 15<br><br>                                                                                                    |                           |                                                                                                    |                                                      |                                                                      |
| Mail Activity                                                                                                    |                           | • '15                                                                                                    |                                                      |                                                                      |
| Mail Activity 15                                                                                                    |                           | is                                                                                                    |                                                      |                                                                      |
|                                                                                                    | Mail Activity             |                                                                                                    |                                                      |                                                                      |
|                                                                                                    |                           | 0                                                                                                    |                                                      |                                                                      |
|                                                                                                    |                           |                                                                                                    |                                                      |                                                                      |
| + I A A A A A A A A A A A A A A A A A A                                                                                                    |                           | • 15                                                                                                    |                                                      |                                                                      |
| + (c) & (15)                                                                                                    |                           |                                                                                                    |                                                      |                                                                      |
| + 🖸 🕸 - 15                                                                                                    |                           |                                                                                                    |                                                      |                                                                      |
|                                                                                                    | + 🖂 🎂                     | /15                                                                                                    |                                                      |                                                                      |

6. Select all applications you want to use with the exchange server as shown below and click on done.

| <b>É Mail</b> File Edit Vi | ew Mailbox Message Format                           | Window Help 🔥 🔒                                                                                                 | ) 🐯 🖸 🛜 🕙 🕴 🐠 99% 🖾 Mon 18:56 🔍 😑                                       |
|----------------------------|-----------------------------------------------------|----------------------------------------------------------------------------------------------------|-------------------------------------------------------------------------|
|                            |                                                     | UG Community — On My Mac (2328 messages, 2124 unread)                                                           |                                                                         |
|                            |                                                     |                                                                                                    | Q Search                                                                |
| Mailboxes Inbox (1923)     | Sent Drafts (4)                                     |                                                                                                    |                                                                         |
| Mailboxes                  | Sort by Date 🗸                                      | den l                                                                                                    | September 19, 2015 at 2:57 PM                                           |
| 🕺 🖂 Inbox 🛛 1923           | Ama Dadson 9/19/15<br>UGCS: SERVICE ALERT 040915: H | E 🛛 Exchange                                                                                                    |                                                                         |
| Drafts (1)                 | Dear End Users, Some of you                         | Select the apps to use with "bcobblah@ug.edu.gh"                                                                | samafo Microsoft Exchange Migration Instructions?                       |
| 🍨 🖈 Sent                   | reported that you had problems wit                  |                                                                                                    |                                                                         |
| 🗱 🕨 📋 Trash                | 2                                                   | Mail Mail                                                                                                    |                                                                         |
| Smart Mailboxes            |                                                     | Contacts                                                                                                    | Exchange Migration Instructions at http://www.ug.edu.gh/email-<br>ving: |
| 🚦 🌣 Today                  | 5                                                   | Calendar                                                                                                    | n and nothing else                                                      |
| On My Mac                  |                                                     | Notes                                                                                                    | in the Service Alert.                                                   |
| Awareness Initiat          |                                                     |                                                                                                    |                                                                         |
| 🧧 🗎 UG Com 2124            | õ                                                   | Reminders                                                                                                    |                                                                         |
| 🔋 🗎 UGCS Co (132)          |                                                     |                                                                                                    |                                                                         |
| UGCS Mgmt (315)            |                                                     | 2 Cancel Done                                                                                                   | Ghana Computing Systems (UGCS) I P.O. Box LG 25   Mobile: +233 020 204  |
| E UnDelivered 36           | ,                                                   |                                                                                                    |                                                                         |
| Unwanted 5                 |                                                     |                                                                                                    |                                                                         |
| Vendor News                | 5                                                   |                                                                                                    |                                                                         |
|                            |                                                     |                                                                                                    |                                                                         |
| C                          |                                                     |                                                                                                    |                                                                         |
|                            | 5                                                   |                                                                                                    |                                                                         |
| ×4                         |                                                     | the second second second second second second second second second second second second second second second s  |                                                                         |
| C Mail Activity            |                                                     |                                                                                                    |                                                                         |
|                            | 5                                                   |                                                                                                    |                                                                         |
| M                          |                                                     |                                                                                                    |                                                                         |
|                            |                                                     |                                                                                                    |                                                                         |
|                            |                                                     |                                                                                                    |                                                                         |
|                            |                                                     | the second second second second second second second second second second second second second second second se |                                                                         |
| ₩ + ₩ ₩~                   |                                                     |                                                                                                    |                                                                         |

7. You will notice that arrows have been appended to the various menus on the mail application as shown below.

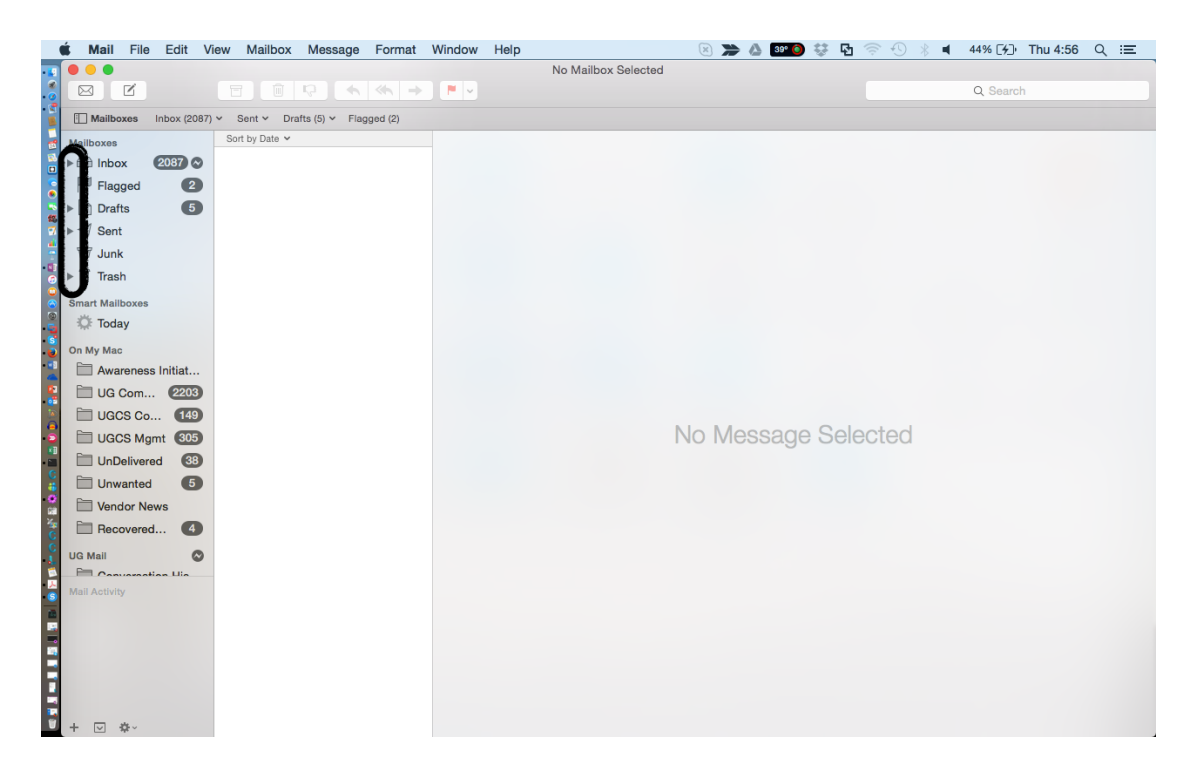

8. Click on each arrow to reveal the two accounts on each menu as shown. The MS Exchange account will have the least mail in it while the Axigen account will have the most mail in your inbox as shown below.

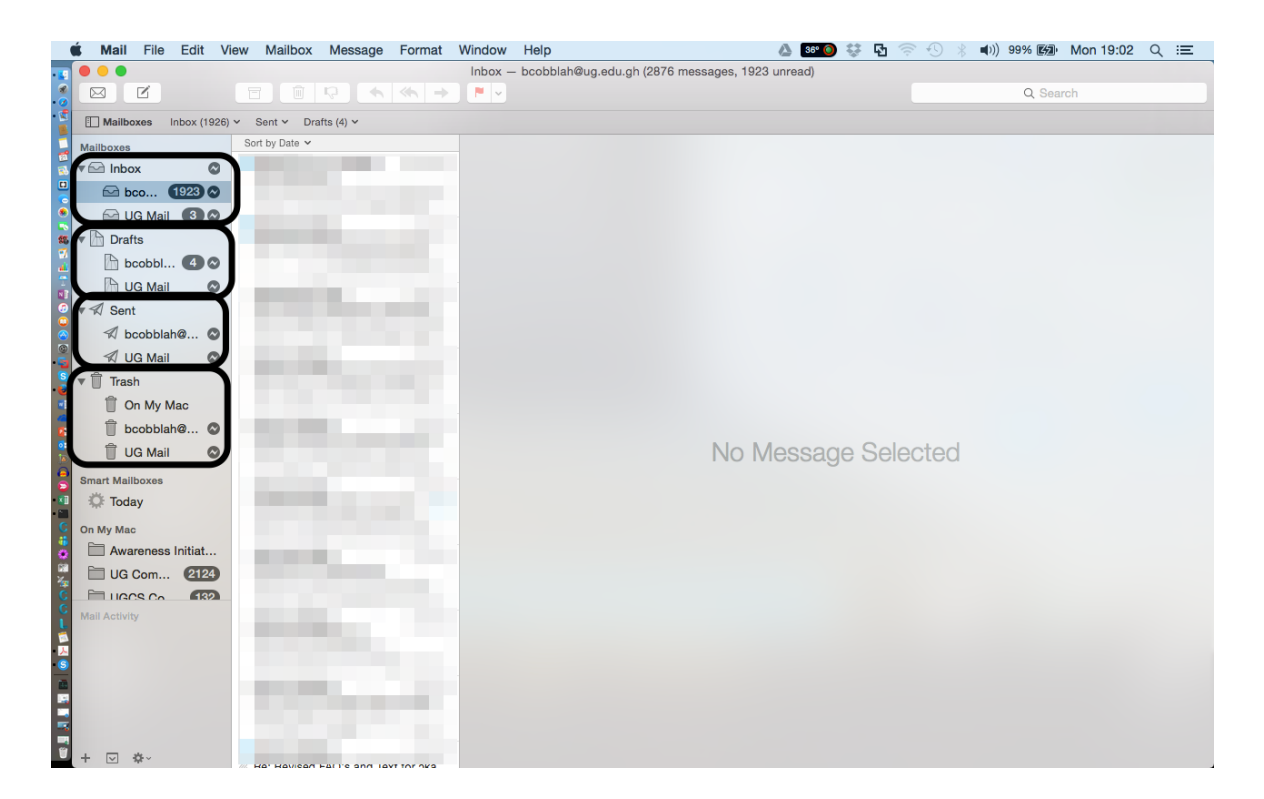

9. To migrate mails from Axigen to MS Exchange, click on the Axigen inbox, select all mails and drag it into the MS Exchange inbox as shown below.

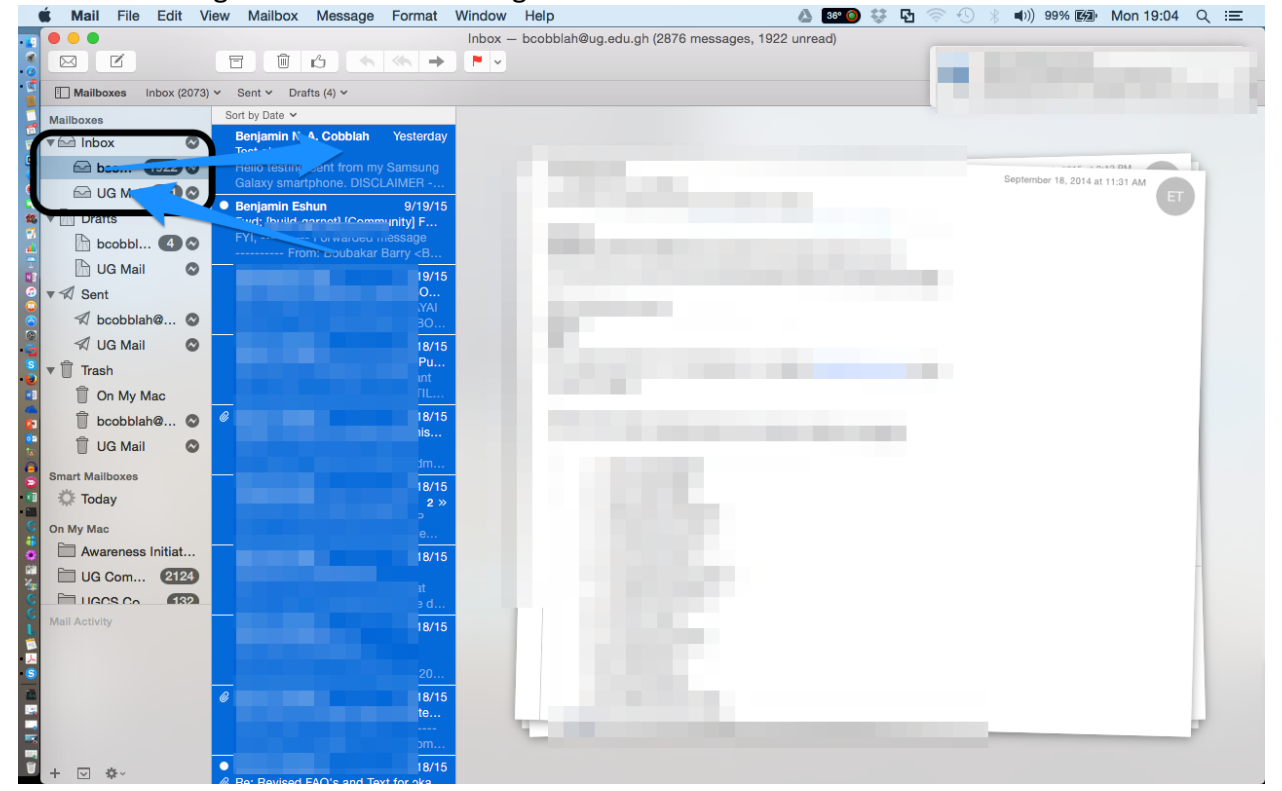

10. To migrate draft from Axigen to MS Exchange, Click on the Axigen draft, select all mails and drag it into the MS Exchange draft as shown below.

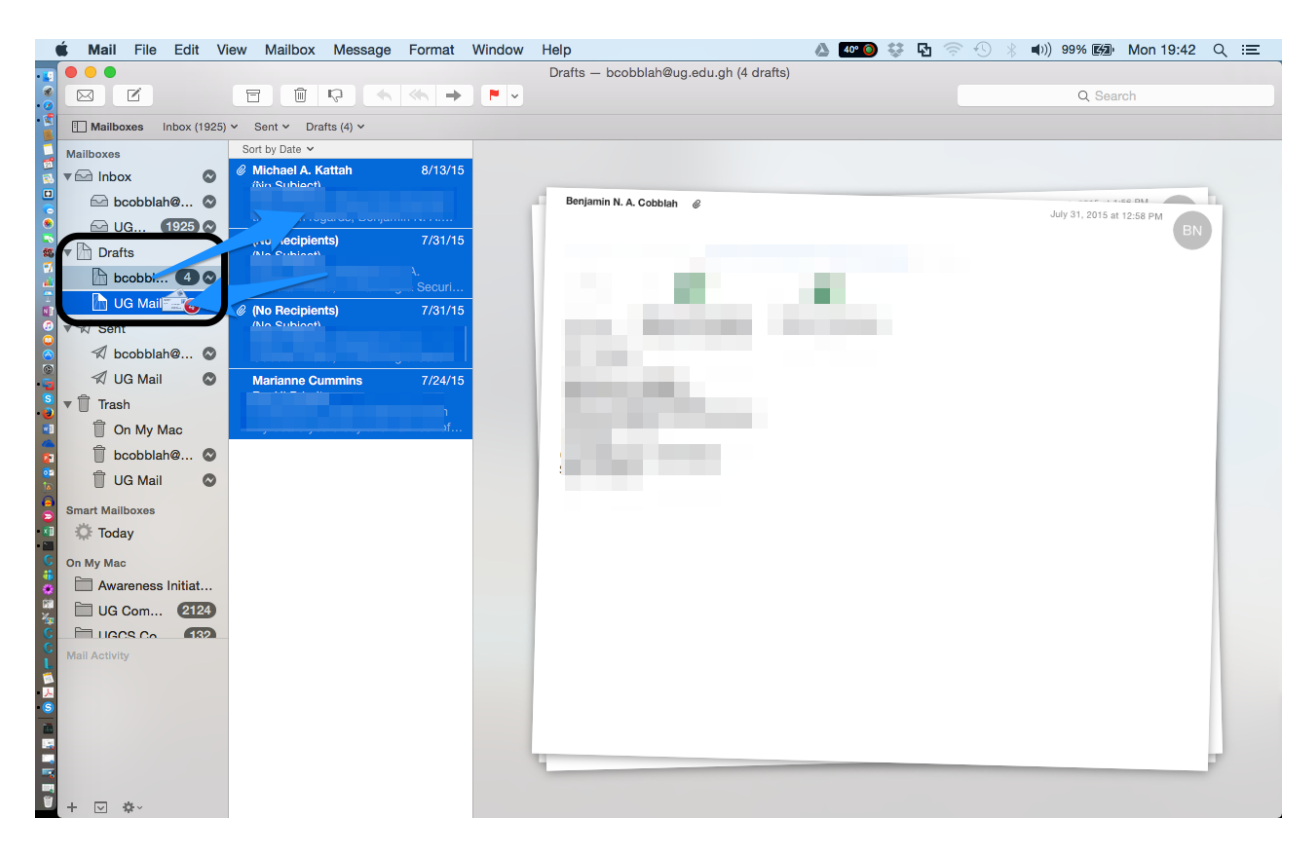

11. To migrate sent mails from Axigen to MS Exchange, Click on the Axigen "sent", select all mails and drag it into the MS Exchange "sent box" as shown below

| 🗯 Mail File Edit Vi    | ew Mailbox Message Format                                                                                                    | Window Help                                                                                                    | 🝐 🚾 🎯 💱 🗗 🛜 🕙 🛞 🜒) 99% 🚱 Mon 19:43 🔍 😑 |
|------------------------|----------------------------------------------------------------------------------------------------|----------------------------------------------------------------------------------------------------|----------------------------------------|
|                        |                                                                                                    | Sent — bcobblah@ug.edu.gh (401 messages)                                                                                                    |                                        |
| .; 🖂 🗹                 |                                                                                                    |                                                                                                    | Q Search                               |
| Mailboxes Inbox (1925) | ✓ Sent ✓ Drafts (4) ✓                                                                                                    |                                                                                                    |                                        |
| Mailboxes              | Sort by Date 🗸                                                                                                    |                                                                                                    |                                        |
| 🖏 🕶 Inbox 🛛 🛇          | @ KWAKU OSEI 9/19/18                                                                                                    |                                                                                                    |                                        |
| 😐 🖂 bcobblah@ 🛇        |                                                                                                    | and the second second                                                                                                    |                                        |
| 🙆 UG (1925 🛇           | what the mars lineu between last 2                                                                                                    |                                                                                                    |                                        |
| 🔹 🔻 🗋 Drafts           | log knar st.ug.edu.gh 9/18/15                                                                                                    |                                                                                                    |                                        |
| 👔 🗈 bcobblah@ 🛇        |                                                                                                    |                                                                                                    |                                        |
| 🚦 🔄 🕒 UG Mail 🕘 🖉      | knane est.ug.edu.gh 9/18/15                                                                                                    |                                                                                                    |                                        |
| Sent                   |                                                                                                    |                                                                                                    |                                        |
| S d bcobolah@          |                                                                                                    |                                                                                                    |                                        |
| 🦉 🗐 UG Mai             | Ama Gyakyewa Dadson 9/18/15                                                                                                    |                                                                                                    |                                        |
| S Trash                |                                                                                                    |                                                                                                    |                                        |
| 🚺 📋 On My Mac          |                                                                                                    |                                                                                                    |                                        |
| 💼 📋 bcobblah@ 🛇        | Kwabena Owusu-Boateng 9/17/15                                                                                                    |                                                                                                    |                                        |
| 🔋 📋 UG Mail 🛛 🛇        |                                                                                                    |                                                                                                    |                                        |
| Smart Mailboxes        |                                                                                                    |                                                                                                    |                                        |
| 💶 🔅 Today              | @ adadson@ug.edu.gh 9/17/18                                                                                                    |                                                                                                    |                                        |
| C On My Mac            |                                                                                                    |                                                                                                    |                                        |
| 🚦 🛅 Awareness Initiat  |                                                                                                    |                                                                                                    |                                        |
| 🚆 🛅 UG Com 2124        | CONTRACTOR OF A DESCRIPTION OF A DESCRIPTION OF A DESCRIP |                                                                                                    |                                        |
|                        |                                                                                                    |                                                                                                    |                                        |
| Mail Activity          | nemecline etc. at 0/17/15                                                                                                    |                                                                                                    |                                        |
|                        |                                                                                                    |                                                                                                    |                                        |
| <b>S</b>               |                                                                                                    | and the second second se |                                        |
|                        | haniaminaakklak@email.aam0/47/4/                                                                                                    |                                                                                                    |                                        |
| -                      |                                                                                                    |                                                                                                    |                                        |
| -                      |                                                                                                    |                                                                                                    |                                        |
| - + - + - +            |                                                                                                    |                                                                                                    |                                        |

12. You will notice that the exchange mailbox has been populated with your mails as shown below. To confirm, login to your account online using a browser to verify if all your mails are synchronized in your online account.

NOTE: You have to have internet connection to be successful in this configuration exercise.

| 🗯 Mail File Edit V     | iew Mailbox Message Format              | Window Help               | 🗷 🗯 🌢 💷 🎯 💱 🖪 🛜 🕙   | 🕽 🕴 🕯 62% 🖓 Thu 5:16 🔍 😑 |
|------------------------|-----------------------------------------|---------------------------|---------------------|--------------------------|
| u 🔍 🔍 🔍                |                                         | Inbox — UG Mail (3472 mes | sages, 2087 unread) |                          |
| 5 🖂 🗹                  |                                         |                           |                     | Q Search                 |
| Mailboxes Inbox (2087) | ) V Sent V Drafts (5) V Flagged (2)     |                           |                     |                          |
| Mailboxes              | Sort by Date 🗸                          | Statement Streetware (1   |                     | Yesterday at 5:53 PM     |
| 脑 🔻 🖂 Inbox 🛛 🛇        |                                         |                           |                     | AA )                     |
| 🔓 🖸 🖂 UG 2087 🛇        |                                         |                           |                     |                          |
| bcobblah@ 🛇            |                                         |                           |                     |                          |
| Flagged (2)            |                                         |                           |                     | isclaimer see            |
| 🕎 🔻 🛅 Drafts           |                                         |                           |                     |                          |
| 👌 🚺 UG Mail 🛛 💿        | D                                       |                           |                     |                          |
| 🗧 🗋 bcobblah@ 🛇        |                                         |                           |                     |                          |
| 💐 🔻 🖈 Sent             |                                         |                           |                     |                          |
| 🖞 🖉 UG Mail 🛛 🛇        |                                         |                           |                     |                          |
| 📲 🗐 🖈 bcobblah@ 📀      |                                         |                           |                     |                          |
| 🚦 🐷 Junk               |                                         |                           |                     |                          |
| 🏅 🕨 🗍 Trash            |                                         |                           |                     |                          |
| Smart Mailboxes        |                                         |                           |                     |                          |
| Today                  |                                         |                           |                     |                          |
| On My Mac              |                                         |                           |                     |                          |
| Awareness Initiat      |                                         |                           |                     |                          |
| 💈 🗀 UG Com 2203        |                                         |                           |                     |                          |
| 🚺 🗎 UGCS Co 1 1        |                                         |                           |                     |                          |
| E LIGCS Mamt 305       |                                         |                           |                     |                          |
| Mail Activity          |                                         |                           |                     |                          |
|                        |                                         |                           |                     |                          |
| -                      |                                         |                           |                     |                          |
|                        |                                         |                           |                     |                          |
|                        |                                         |                           |                     |                          |
|                        |                                         |                           |                     |                          |
| - + ⊻ ‡×               | OF GEORGES, F NUTWORK, SUG, GU TE NUTW. |                           |                     |                          |

13. To be able to send from the Exchange in the MAC mail, click on mail then preferences as shown below

| 🗯 Mail File Edit Vi                          | iew Mailbox    | Message Fo         | ormat Window He                                                                                                    | elp                  | 🗶 🗶                   | 🛆 📴 🌖 😳 🚯 | \$ | 59% [4]) Thu 5:13 Q 😑 |
|----------------------------------------------|----------------|--------------------|----------------------------------------------------------------------------------------------------|----------------------|-----------------------|-----------|----|-----------------------|
| About Mail                                   |                |                    | Inbox                                                                                                    | c — UG Mail (3472 me | essages, 2087 unread) |           |    |                       |
| Preferences %,                               | <b>N</b>       | ₽ ◆ ◆              | → ►                                                                                                    |                      |                       |           |    | Q Search              |
| Accounts                                     | Sent V Dra     | afts (5) Y Flagged | (2)                                                                                                    |                      |                       |           |    |                       |
| Add Account                                  | Sort by Date 🗸 |                    | and the second second sec | 100 C                |                       |           |    | Yesterday at 5:53 PM  |
| Services                                     | •              |                    |                                                                                                    |                      |                       |           |    | AA                    |
| Hide Mail #H<br>Hide Others \\#H<br>Show All | 4              |                    | 1.00                                                                                                    |                      |                       |           | _  | claimer see           |
| 🔋 🕨 Quit Mail 🛛 🕷 🕻                          | 2              |                    |                                                                                                    |                      |                       |           |    |                       |
| Sent                                         |                |                    |                                                                                                    |                      |                       |           |    |                       |
| Junk                                         |                |                    |                                                                                                    |                      |                       |           |    |                       |
| 📲 ⊳ 📋 Trash                                  |                |                    |                                                                                                    |                      |                       |           |    |                       |
| • Smart Mailboxes                            |                |                    |                                                                                                    |                      |                       |           |    |                       |
| 🔁 🔅 Today                                    |                | _                  |                                                                                                    |                      |                       |           |    |                       |
| On My Mac                                    |                |                    |                                                                                                    |                      |                       |           |    |                       |
| Awareness Initiat                            |                |                    |                                                                                                    |                      |                       |           |    |                       |
| 📲 🗀 UG Com (2203)                            |                |                    |                                                                                                    |                      |                       |           |    |                       |
| 📋 UGCS Co (149                               | 0              |                    |                                                                                                    |                      |                       |           |    |                       |
| 🚦 🗀 UGCS Mgmt 305                            |                |                    |                                                                                                    |                      |                       |           |    |                       |
| UnDelivered 38                               |                |                    |                                                                                                    |                      |                       |           |    |                       |
| 💈 🗀 Unwanted 🛛 🌀                             |                |                    |                                                                                                    |                      |                       |           |    |                       |
| Vendor News                                  |                |                    |                                                                                                    |                      |                       |           |    |                       |
|                                              |                |                    |                                                                                                    |                      |                       |           |    |                       |
| Mail Activity                                |                |                    |                                                                                                    |                      |                       |           |    |                       |
|                                              | 0              |                    |                                                                                                    |                      |                       |           |    |                       |
| -                                            | *              |                    |                                                                                                    |                      |                       |           |    |                       |
| 1                                            |                |                    |                                                                                                    |                      |                       |           |    |                       |
|                                              | •              |                    |                                                                                                    |                      |                       |           |    |                       |
| 🕈 + 🖂 🌣~                                     |                |                    |                                                                                                    |                      |                       |           |    |                       |

14. Click on account, select the Axigen account, ensure "Enable this account" check box is checked and the "Use only this server" checkbox is unchecked as shown below.

| 🗯 Mail File Edit View Mail      | box Message Format Wind | ow Help                            | 🗵 🗯 🝐 🛐 🔅                  | 🛂 🛜 🕙 🕴 🔳 59% 🖓 Thu 5:13 Q 😑               |
|---------------------------------|-------------------------|------------------------------------|----------------------------|--------------------------------------------|
|                                 |                         | Inbox — UG Mail (3472 messag       | es, 2087 unread)           |                                            |
| j 🛛 🖒 👘                         |                         | <b>v</b>                           |                            | Q Search                                   |
| Mailboxes Inbox (2087) ~ Sent ~ | Drafts (5) 🗸 Flag 🔍 🔍   | Accounts                           |                            |                                            |
| Mailboxes Sort by Da            | te × 🛽 🚺 🙆 1            |                                    | 🖌 dom 🕅                    | Yesterday at 5:53 PM                       |
| 🖥 🔻 🖂 Inbox 🛛 🛇                 | General Accounts        | Junk Mail Fonts & Colors Viewing C | omposing Signatures Rules  |                                            |
| 🗧 🖂 UG 🛛 🛛 🛇                    |                         | Account Information                | Mailbox Behaviors Advanced |                                            |
| a bcobblah@ 🛇                   | Exchange                |                                    | Enable this account        |                                            |
| Flagged 2                       | l bcobbla               | Account Type                       | e: POP                     | e University of Ghana email disclaimer see |
| Drafts 5                        | РОР                     | Description                        | в [                        |                                            |
| e ►  Sent                       | Google B Google IM      | A Email Address                    | в [                        |                                            |
| S Junk                          |                         | Full Name                          | n l                        | sx                                         |
| ▶ Trash                         |                         |                                    |                            |                                            |
| Smart Mailboxes                 |                         | Incoming Mail Serve                | a                          |                                            |
| C Today                         |                         | User Name                          |                            |                                            |
| On My Mac                       |                         | Password                           | i:                         |                                            |
| Awareness Initiat               |                         | Outgoing Mail Sequer /SMTE         | LIG SMTP (Offline)         |                                            |
| UG Com (2203)                   |                         | Outgoing wan berver (own           | Use only this server       |                                            |
| UGCS Co 149                     |                         |                                    |                            |                                            |
| UGCS Mgmt 305                   |                         | TLS Certificate                    | None                       |                                            |
| UnDelivered (38)                |                         |                                    |                            |                                            |
| C Unwanted 5                    |                         |                                    |                            |                                            |
| Vendor News                     | + -                     |                                    |                            |                                            |
| Mail Activity                   |                         |                                    | ?                          |                                            |
| č                               | A DESCRIPTION OF        |                                    |                            |                                            |
|                                 |                         |                                    |                            |                                            |
|                                 |                         |                                    |                            |                                            |
|                                 |                         |                                    |                            |                                            |
|                                 |                         |                                    |                            |                                            |
| 🖥 + 🖂 💠                         |                         |                                    |                            |                                            |

15. Click on the MS Exchange account, ensure "Enable this account" check box is checked and the "Use only this server" checkbox is also checked as shown below.

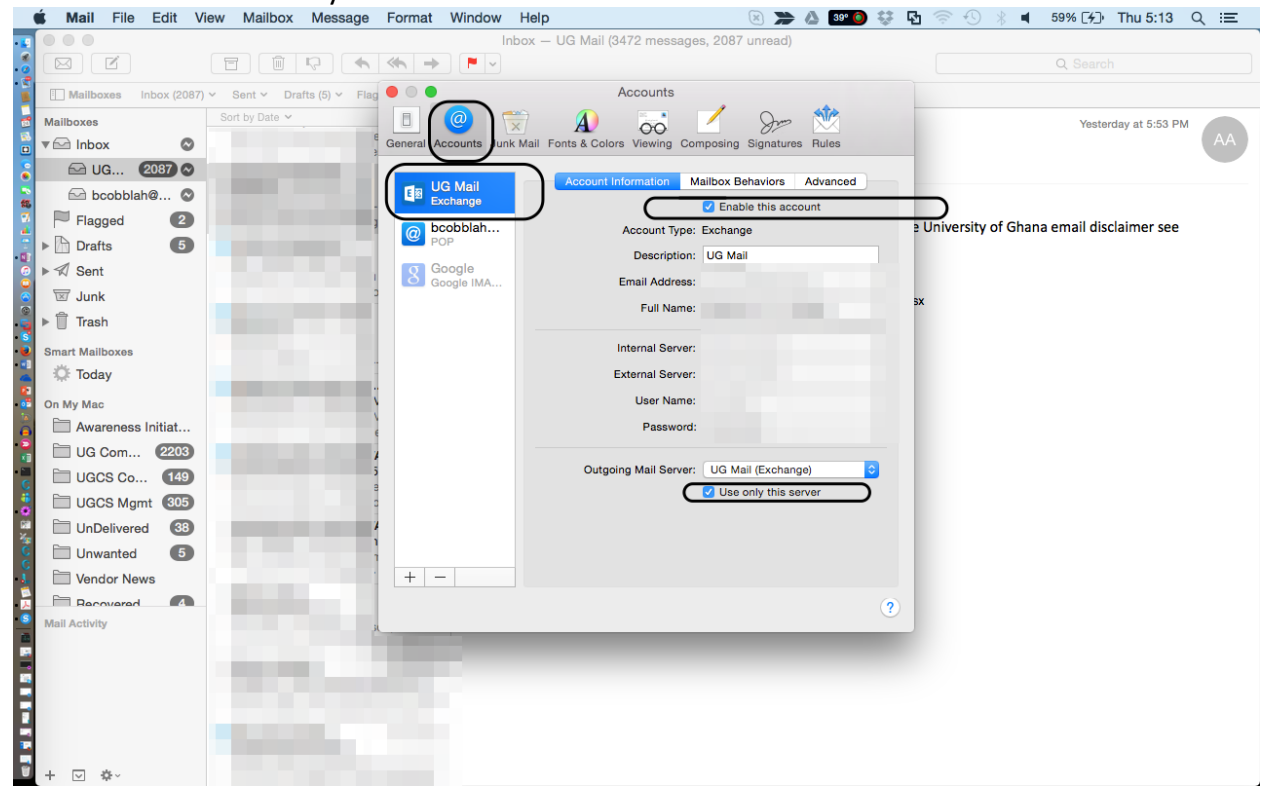

Congratulations, you have successfully configured your MS Exchange account in MAC Mail and set it to send emails from it.